## Steps to display a Class Profile with historical data (prior to 2017)

| 1. Click on Reporting, then click Reporting HTML                                                                                                    |                                                                                                    |
|----------------------------------------------------------------------------------------------------|----------------------------------------------------------------------------------------------------|
| 2. Alter the time period displaying results by clicking on the calendar icon                                                                                                    | Period: From Jan 1, 2017 💾                                                                                                    |
| 3. Use the calendar under the word 'From' to track<br>back to the when the student results would have<br>been achieved. E.g. if the student is in Year 2 in<br>2017, select 1 January 2015. | Select date range ×  Use this start date in future sessions  From To  Any date  January 2015  February 2017  February 2017                                                                                                    |
| <ol> <li>The checkbox 'Any date' can be left as checked<br/>unless a more specific range is required.</li> </ol>                                                                            | Su         Mo         Tu         We         Th         Fr         Sa           28         29         30         31         1         2         3           4         5         6         7         8         9         10         5         6         7         8         9         10           11         12         13         14         15         16         17         12         13         14         15         16         17           18         19         20         21         22         23         24         19         20         21         22         23         24           14         2         3         4         5         6         7         8         9         10         11           12         23         24         24         24         25         23         24         25           25         26         27         28         29         30         31         26         7         8         9         10         11 |
| 5. Click OK                                                                                                    | Revert To Default Dates OK Cancel                                                                                                    |
| <ul> <li>6. Select the teacher of the 2017 class using the drop down menu 'View Teacher'</li> <li>*Depending on your role in the school, you may not need to complete this step</li> </ul>  | Period: From Jan 1, 2015<br>View Teacher                                                                                                    |
| 7. Select the name of the 2017 class using the drop down menu 'View Class'                                                                                                    | Period: From Jan 1, 2015<br>View Class                                                                                                    |
| 8. De-select the checkbox 'Restrict to tests taken in this class'                                                                                                    | Restrict to tests taken in this class                                                                                                    |
| 9. Click on 'Select tests'                                                                                                    | Select Tests                                                                                                    |

| 10. Select the clicking o                                                                                                    | e option 'MOI – Histor<br>n the checkbox                       | ical Data' by                        | Tests         Test         Colspan="2">EOI - Module 1         EOI - Module 2         EOI - Module 3         EOI - Module 4         MOI - Historical Data                                                          |
|----------------------------------------------------------------------------------------------------|----------------------------------------------------------------|--------------------------------------|----------------------------------------------------------------------------------------------------|
| 11. Click on 'View Summary Results' View Summary Results                                                                                                    |                                                                |                                      |                                                                                                    |
| <ol> <li>Scroll dov<br/>Results g</li> <li>13. Click on t</li> </ol>                                                                                                    | wn to the bottom of tl<br>raph<br>he Class Profile icon        | ne Summary                           | MOI - Historical Data         Number of results       14         Growth Points (percentage of students)       0         Achieved       Backfilled       Unidentified         000000000000000000000000000000000000 |
| 14. The Class Profile view is displayed. This indicates the points of growth achieved (dark green), achieved by backfill (light green), and not achieved (grey). Select the 'Show dates' check box to display when the point of growth was achieved. For further information on analysing the data to determine a starting point, please refer to the <b>2017 Starting Points</b> document. |                                                                |                                      |                                                                                                    |
| 15. For more points of on 'Stude                                                                                                    | detailed information<br>growth achieved for e<br>nt Profiles'. | regarding the<br>each student, click | Student Profiles                                                                                                    |